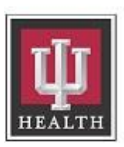

Indiana University Health

| Original Creation Date:<br>07/12/2017                                     | Publication Date:<br>07/28/2022 |  |
|---------------------------------------------------------------------------|---------------------------------|--|
| <b>Owner:</b><br>Elaine Skipworth (Director-<br>Lab Transfusion Medicine) | Next Review:<br>07/28/2024      |  |
| Category: Lab Methodist, Lab Riley, Lab University                        |                                 |  |
| Education: Level 4                                                        |                                 |  |

Approval Signatures: Muhammad Idrees (Physician) (07/28/2022)

#### Vision - Changing Reagent Lots on the VISION

Printed copies are for reference only. Please refer to the electronic copy for the latest version.

#### I. PURPOSE

To provide instruction for changing reagent lots on the Vision analyzers.

## II. SCOPE

This SOP addresses the steps for changing the reagent lots used on the Vision analyzers. This SOP applies to MT-I, MT-II, and Lab Assistant II team members trained to operate the Visions.

## III. STATEMENT/REQUIREMENTS

None

#### IV. DEFINITIONS

AABB: Association for the Advancement of Blood & Biotherapies

QC: Quality Control

## V. EQUIPMENT/RESOURCES

Equipment:

Ortho Vision/Vision MAX

Reagents:

Applicable Vision Reagents and/or QC

## VI. PROCEDURE

- A. Changing Alba-Q QC Lots
  - 1. Touch the QC Menu Button.
  - 2. Select the profile to be processed then touch the "RUN QC JOB" action button at the bottom of the screen.
  - 3. To configure the QC:
    - a. Touch "Change" Ortho QC Sample ID (left hand column on the screen)
    - b. Enter the lot number of the QC reagent into the Sample ID box by scanning the barcode on the tube, using the handheld barcode scanner or manually entering.
    - c. The QC reagent manually entered or scanned must match the same QC reagent vial number as previously entered.

| Profile       | QC Vial Number     |
|---------------|--------------------|
| ABORH         | 3                  |
| ABORH2        | 2                  |
| ABO/3CELL     | 1                  |
| 3CELL         | 2 and 3            |
| DONOR         | 3 and 1            |
| WEAK D        | Surgiscreen Cell 3 |
| WEAK D2       | Surgiscreen Cell 1 |
| Buffered Card | 1                  |
|               |                    |

- d. If manually entering the lot number of the QC reagent into the Verify Sample ID box, one must enter it a second time
- e. If using the barcode scanner, a second entry is not necessary.
- 4. Repeat steps A.1-3 for all QC profiles.
- B. Changing Lot Numbers of ID-MTS Gel Cards and Reagent Red Cells
  - 1. Load lots requiring QC.
  - 2. Touch QC. Touch the applicable QC Profile (see BBV-105 Ortho Vision Daily QC).
  - 3. Touch Run QC Job.
  - 4. To configure the ID-MTS Gel Cards and Reagent Red Cells
    - a. Touch a **card lot** for each of the required card type or **reagent lot** for each required reagent kit (left hand column of screen).
    - b. If there is more than one required lot loaded on the instrument, the default selection is the lot that was most recently registered.
    - c. Touch the card lot or reagent lot twice to view all the lots that are loaded on the analyzer.
    - d. For Weak D Testing, a vial of AlbQ QC method is not used.
      - i. Surgiscreen 3 and 1 are used for this testing.
      - ii. Update of the weak D reagent, and the NaOH for this change is scanned by the analyzer.
        - 1. Surgiscreen must be manually changed in this screen.
  - 5. Select Manual Rev. Required, and touch Yes.
  - 6. Touch Save. The system processes the QC job that was requested.
  - 7. Repeat steps B.1-6 to QC other lots that are loaded.

#### VII. CLINICAL SIGNIFICANCE/SPECIAL CONSIDERTIONS

None

## VIII. REFERENCES

Ortho Clinical Diagnostics, current edition Vision Operator Manual

# IX. FORMS/ APPENDICES

None

#### X. APPROVAL BODY

None

#### **PROCEDURE #:**

BBV 009